## Status Changes Using ePAF

# Purpose

The basic steps to using the electronic Personnel Action Form (ePAF) for status changes are outlined below. Status changes include:

- 1. Change to Mail Code.
- 2. Change to Employee Classification. (Salaried ONLY)
- 3. Change to Supervisor ID data (OPS ONLY).
- 4. Change to Administrative Code (Salaried Faculty ONLY)

Note: Multiple transactions occurring on the same date require only one ePAF.

## Navigation

Manager Self Service > ePAF > Enter ePAF

| Online Person  | nel Action F | orm         |                          |             |                       |
|----------------|--------------|-------------|--------------------------|-------------|-----------------------|
| Employee \$    | Search       |             |                          |             |                       |
| *Search by:    | Last Name    | •           |                          |             |                       |
| Last Name:     | Everette     |             |                          |             |                       |
| Search         |              |             |                          |             |                       |
|                |              |             |                          |             |                       |
| Search Results |              |             |                          | <u>Find</u> | First 🕙 1 of 1 🕑 Last |
| <u>Name</u>    |              | Employee ID | <u>Rcd</u><br><u>Nbr</u> | Job Title   | <u>Department</u>     |
| Elias Everette |              | 000007501   | 0                        | 9413        | ERP                   |
|                |              |             |                          |             |                       |

# Procedure

Search for employee and job for which the status change is being processed. You may search by a variety of criteria including the employee's last name and employee id. Be certain to verify that you are processing the correct employee record number. Select the employee by clicking on the employee's name (hyperlink).

### Step 1

Change the Transaction Effective Date to reflect the effective date of the status change.

| Online Personnel Actie       | on Form      |                 |           |   |
|------------------------------|--------------|-----------------|-----------|---|
| Elias Everette               | En           | npIID 000007501 | Empl Rcd# | 0 |
|                              |              |                 |           |   |
|                              |              |                 |           |   |
| *Transaction Effective Date: | 04/04/2007 🛐 |                 |           |   |
|                              |              |                 |           |   |

## Step 2

Click the "Status Change" checkbox to open the Status Change Details area for data entry.

| Personnel Actions  |                 |                 |                  |             |  |
|--------------------|-----------------|-----------------|------------------|-------------|--|
| Transfer OPS       | 🗹 Status Change | 🗆 Salary Change | 🗖 Funding Change | Termination |  |
| 🔲 Standard Hours C | Change          |                 |                  |             |  |

The fields available for update are different for salaried employees and OPS employees.

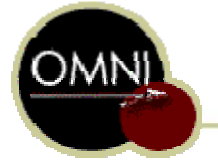

Job Aid: Status Changes Using ePAF

Status Change Details (salaried employees):

| Status Change Deta | iils           |                  |               |             |            |        |
|--------------------|----------------|------------------|---------------|-------------|------------|--------|
| Location Code:     | 0824A0267      | Job Code:        | 9413          |             | Mail Code: | 2736 🔍 |
| Current Standard   | Hours / FTE:   | 20.00 / 0.500000 | Job Indicator | Primary Job |            |        |
| Employee Classifie | cation: Regula | ır 💌             |               |             |            |        |

#### Status Change Details (OPS employees):

| Status Change Details         |                  |                            |                   |
|-------------------------------|------------------|----------------------------|-------------------|
| Location Code: 0223A1400      | Job Code: A011   | Business Off Clerical Etc  | Mail Code: 2370 🔍 |
| Current Standard Hours / FTE: | 15.00 / 0.375000 | Job Indicator: Primary Job |                   |
| Employee Classification: OPS  |                  |                            |                   |
| Supervisor ID: 000005756 Q    | Karen Gibson     |                            |                   |

In changing an employee's Mail Code, the only options that will be available for any given employee will be those mail codes that have been officially assigned to that employee's department through FSU Postal Services. FSU Postal Services is responsible for maintaining the mail code list for the University.

### Step 3

Using the "spy/magnifying glass" icons when available, change data as appropriate.

| Status Change Details         |                  |                            |                   |
|-------------------------------|------------------|----------------------------|-------------------|
| Location Code: 0223A1400      | Job Code: A011   | Business Off Clerical Etc  | Mail Code: 2370 Q |
| Current Standard Hours / FTE: | 15.00 / 0.375000 | Job Indicator: Primary Job |                   |
| Employee Classification: OPS  |                  |                            |                   |
| Curren in ID: 0000054557      |                  |                            |                   |

Michael Barrett

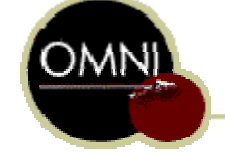

Job Aid: Status Changes Using ePAF

Note: The following data changes for salaried (positionmanaged) employees must be done through the Position Management Action Page. EPAFs should not be submitted when these changes are accomplished through position management for an incumbent.

- 1. Job code change (reclassification).
- 2. Permanent (or long-term) change to standard hours.
- 3. Permanent (or long-term) change to full-time/part-time status.

### Step 4

Select the VP Approver user ID (where required). The appropriate approver is defined by your division, college, or department, depending upon the delegation policies of your division, college or department. The VP Approver user ID must be entered in all capital letters.

## Step 5

In the comments area, provide details of the action. This will assist the approver in determining what was done on the ePAF once it reaches the approver electronically.

| omment:      | Reappointment of employee starting 4/1/05; open-ended reappointment.      | ~ |
|--------------|---------------------------------------------------------------------------|---|
| onnona       | Approved by A. Brown and B. Smith on 3/1/05; signed copy of ePAF on file. |   |
|              |                                                                           |   |
|              |                                                                           |   |
|              |                                                                           |   |
|              |                                                                           |   |
| Required Fie | Id                                                                        |   |
|              |                                                                           |   |
| Required Fie | ld                                                                        |   |
|              |                                                                           |   |

## Step 6

Click **Submit** when the ePAF is ready to move on electronically to the next approval level.

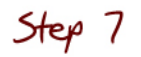

If your department requires signatures in addition to the highest level of approval created through the workflow process (i.e., VP Approver) additional approvers may be added. Click the 🖬 to add an approver. A new window will open.

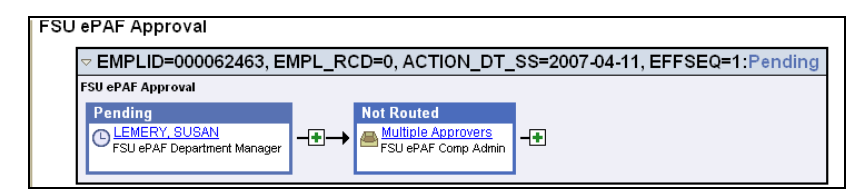

# Note: The User ID must be entered in all capital letters.

| Choose ar  | n approver or reviewer to insert |
|------------|----------------------------------|
| User ID:   | Q                                |
| Insert as: | • Approver                       |
|            | ○ Reviewer                       |

Note: If the account code selected is a project account (sponsored research funding), the ePAF will be automatically routed to Sponsored Research Accounting Services (Fund Approver) after the Department Manager approval is completed electronically for OPS Employees and after the VP Approval is completed electronically for salaried employees. Also, all salaried, non-faculty employees must sign a copy of the ePAF.

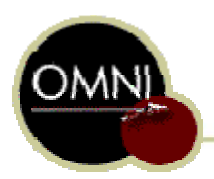